# How to Unlock REDI-Sensor™

If you're having trouble relearning REDI-Sensor™ to the vehicle, the sensor may need to be unlocked. Unlocking the sensor can be done in the hand or through the sidewall of the tire.

#### TPMS scan tools to unlock REDI-Sensor™

- Autodiagnos™ TPMS D tool: under the main menu go into "REDI", choose "Redi Unlock" then press the green trigger button.
- Autodiagnos™ TPMS SE tool: under the Main menu go to "REDI", choose "REDI Unlock" then press the green trigger button.
- **Bartec TPMS tool:** go into the **"Toolkit**" and select **"Unlock REDI-Sensor™**" and follow the onscreen instructions.
- SnapOn TPMS4: go to "Special Functions" and select "REDI-Sensor™ Unlock".
- Ateq VT56 tool: go to "Program" select "Sensor" highlight "REDI-Sensor™" then press the green trigger button.

Once you've completed these steps, the sensor will have reverted back to its original state and be ready for relearning.

### Relearn challenges may occur if

- The wrong vehicle is selected in the TPMS tool
- The vehicle is driven prematurely
- A step is skipped in the relearn procedure

## **REDI-Sensor™**

- **OE designed** and validated
- Designed to follow **OE relearn** procedures
- No added programming or cloning steps
- Self-learning for many vehicles
- REMOVE REPLACE RELEARN

TPMS service work is to be handled by trained service professionals only.

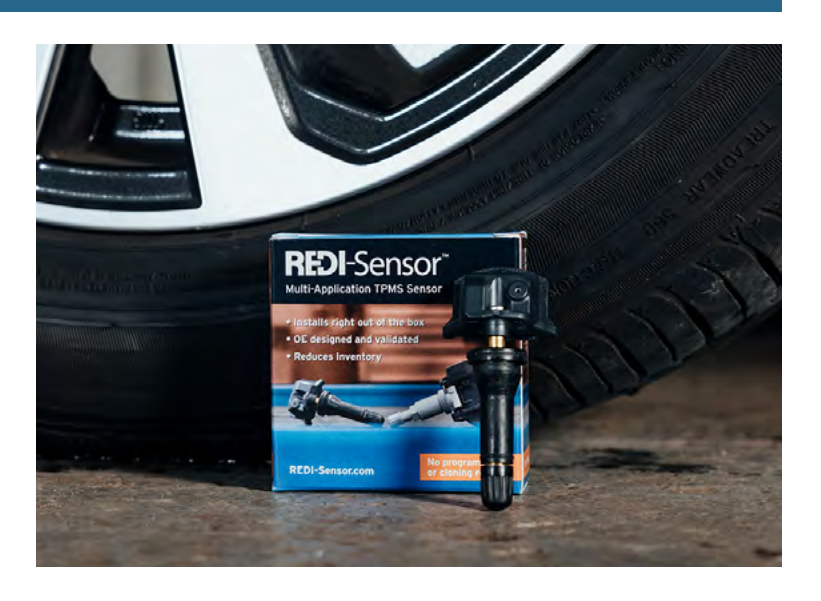

#### **Continental Automotive Systems**

For more information contact your REDI-Sensor Sales Manager www.redi-sensor.com | salessupport-us@continental.com Tech Support: 800-265-1818

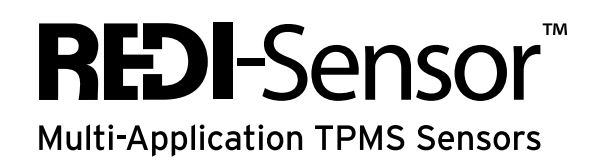